On the CALNET Charter Communications website, click on the Trouble Ticket Reporting Tool (TTRT).

You will be asked to leave the CALNET-Charter Communications website to enter the Charter Communications' Spectrum Enterprise portal which houses the TTRT.

Log-in with your assigned credentials: email and password or contact your Client Service manager for access requests.

| Spectrum                                                                  | 💥 Support                                                                                                    |
|---------------------------------------------------------------------------|----------------------------------------------------------------------------------------------------|
|                                                                           |                                                                                                    |
|                                                                           | Sign In                                                                                                    |
| The incidents you                                                         | Username                                                                                                    |
| The insights you                                                          | john123@example.com                                                                                                   |
| need, all in one place                                                    | Password                                                                                                    |
|                                                                           | Password                                                                                                    |
| Sign in once to see all service and network locations.                    | Forgot Password?                                                                                                    |
| Onderstand the realth of your network.                                    | Remember Me                                                                                                    |
| <ul> <li>Plan for the future using recent and historical data.</li> </ul> |                                                                                                    |
|                                                                           | Sign In                                                                                                    |
|                                                                           | This site is protected by reCAPTCHA and the Google <u>Privacy</u><br><u>Policy</u> and <u>Tarms of Service</u> apply. |
|                                                                           |                                                                                                    |

Select the <u>Tickets</u> option on the left to manage and create Charter Communications Tech Support Trouble Tickets. You can search for tickets by location, ticket number or circuit ID

| • Locations      | Status Summary   | Top Resolutions                                                                                 |       |
|------------------|------------------|-------------------------------------------------------------------------------------------------|-------|
| Network          | 0 Need Attention | Resolution                                                                                      | Count |
|                  | O Alarms         | Spectrum spliced fiber at core                                                                  | 7     |
| 📕 Fiber Internet |                  | Spectrum verified no trouble found at service                                                   | 4     |
|                  |                  | Spectrum reseated fiber at access                                                               | 3     |
| Reports          |                  | Customer restored power at customer                                                             | 2     |
| Tickets          |                  | Spectrum configured video equipment at edge                                                     | 2     |
| S Bills          |                  | Open Tickets Closed Tickets                                                                     |       |
| G Support        |                  |                                                                                                 |       |
|                  |                  | There are currently no open tickets<br>Access the closed ticket tab to search for past tickets. |       |

• To create new technical support ticket, use the Create Ticket on the top right on the page. You will need Location or Circuit ID, problem description and point of contact to submit a new ticket

| Create Support Ticket                         |       |
|-----------------------------------------------|-------|
| ease provide your support ticket information. |       |
| 1. Location Information                       |       |
| Search                                        |       |
| Q                                             |       |
|                                               |       |
|                                               |       |
|                                               |       |
| 2. Service Problem Information                |       |
| Describe your issue                           |       |
| What problems are you experiencing?           |       |
|                                               |       |
|                                               |       |
|                                               |       |
|                                               | 1     |
|                                               | 0/200 |

• To view, modify or follow up on open tickets click on View Details on your ticket

|                             | Open Tickets | Closed Tickets |                   |
|-----------------------------|--------------|----------------|-------------------|
| iearch                      |              |                | View              |
| Q                           |              |                |                   |
| Onen Tickets                |              |                |                   |
|                             |              |                |                   |
| ist opdated. 5-20 PM 0/0/22 |              |                | + Download Result |
| /iewing:1-1of1              |              |                | S Download Result |
|                             |              |                |                   |
| DATA                        |              |                |                   |
| Other Non-Impacting Issue   |              |                |                   |
| Ticket ID: ECT-81264468     |              |                |                   |
| - OTICKET NEEDS ATTENTION - |              |                |                   |
| 1 hour ago                  |              |                |                   |
| Details                     |              |                |                   |
| Customer Name               |              |                |                   |
| XXXXX                       |              |                |                   |
| Location                    |              |                |                   |
| XXXXX                       |              |                |                   |
| Date Created                |              |                |                   |
| 6/6/2022 11:09 AM           |              |                |                   |
| Internal Ticket ID          |              |                |                   |
| Not Entered                 |              |                |                   |
| Service Type                |              |                |                   |
| Not Entered                 |              |                |                   |
| Circuit ID                  |              |                |                   |
| XXXXX                       |              |                |                   |
|                             |              |                |                   |
| View Details N              |              |                |                   |

• To view closed tickets for the past 12 months, click on Closed Tickets and select View Details for more information

|                              | Open Tickets            | Closed Tickets |                     |
|------------------------------|-------------------------|----------------|---------------------|
| Search                       |                         |                | View                |
| Q                            |                         |                | : =                 |
| Closed Tickets               |                         |                |                     |
|                              |                         |                |                     |
| Last Updated: 3:31 PM 6/6/22 |                         |                | - Developed Deputte |
| Viewing: 1 - 2 of 2          |                         |                | C Download Results  |
| DATA                         | DATA                    |                |                     |
| Unable To Browse Single Site | No Connectivity         |                |                     |
| Ticket ID: ECT-81060583      | Ticket ID: ECT-80918086 |                |                     |
|                              |                         |                |                     |
|                              | CLOSED                  |                |                     |
| Details                      | Details                 |                |                     |
| Customer Name                | Customer Name           |                |                     |
| XXXXX                        | XXXXX                   |                |                     |
| Location                     | Location                |                |                     |
| ~~~~~                        | XXXXX                   |                |                     |
| ****                         |                         |                |                     |
| Date Created                 | Date Created            |                |                     |
| 2/8/2022 11:05 AM            | 11/8/2021 12:20 PM      |                |                     |
| Internal Ticket ID           | Internal Ticket ID      |                |                     |
| Not Entered                  | Not Entered             |                |                     |
| Service Type                 | Service Type            |                |                     |
| XXXXX                        | XXXXX                   |                |                     |
| Gircuit ID                   | Circuit ID              |                |                     |
| ххххх                        | XXXXX                   |                |                     |
| View Details >               | View Details >          |                |                     |